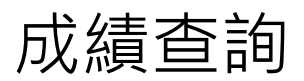

#### 開南首頁(按一下滑鼠左鍵向下移) × ¤ -¤ ★ ۵ - ≙ Ċ 授尋.. http: .knu.edu 相案(E) 編輯(E) 檢視(V) 我的最爱(A) 工具(D) 說明(H) ENGLISH 行事層 活動 W 開南大學 Kainan University 認識開大 肺炎防疫 行政單位 學術單位 招生資訊 雙語化學習 LIVE 歡迎普通科及職業 開南大學 士班獨立招生! 110學年度 = 因應疫情考程異動更新 網路報名:即日起至110年8月31日(星期二)止 放榜日期:110年9月8日(星期三) 獎 學 金:新生早鳥優惠獎學金+入學獎學金,最高 10,000 元 好友相約一起來,推薦一名獎勵金 5,000 元 冕回戲 一律書面審查 冕章武 咖啡浸渍 Na 早鳥預約 切片胡夕云姑

二、校務資訊(在校務資訊按一下滑鼠左鍵)

|                                                       |                           |                        |                            |             |                        |                        |        |                          |      |     | - 0 × |
|-------------------------------------------------------|---------------------------|------------------------|----------------------------|-------------|------------------------|------------------------|--------|--------------------------|------|-----|-------|
| ⇐Э╚                                                   | https://www.knu.edu.tw/ap | /home.php              |                            |             |                        |                        |        | - ● ♂ 搜尋                 |      | - م | h 🛧 🛱 |
| 開南大學                                                  | ×                         |                        |                            |             |                        |                        |        |                          |      |     |       |
| 檔案(F) 編                                               | 韞(E) 檢視(V) 我的最愛(A         | 工具① 説明(出)              |                            |             |                        |                        |        | 12                       |      |     |       |
|                                                       |                           |                        |                            |             | 111                    |                        | 179/10 |                          |      |     |       |
|                                                       |                           |                        |                            |             |                        |                        |        |                          |      |     |       |
|                                                       |                           |                        |                            |             | _                      |                        |        |                          |      |     |       |
|                                                       |                           |                        |                            |             | Ē                      | 重要快訊                   |        |                          |      |     |       |
| 2020.05.12 【美国柏田】江安朗去十届扬社院圣亲102是午安1101十重扬社张安小期日—433年1 |                           |                        |                            |             |                        |                        |        |                          |      |     |       |
|                                                       |                           | 2020 05                |                            | CI DI SRIF  | 5 H-17 (-3-1+ 25 F2-34 | 349100-9-4-32 0        |        | C 2A 1711 273 MOC/12 484 |      |     |       |
|                                                       |                           | 7                      |                            |             |                        |                        |        |                          |      |     |       |
|                                                       |                           |                        | _                          |             |                        |                        |        |                          |      |     |       |
|                                                       | 林政                        | =xx =D                 | 行政公                        | 公告          | 肺炎防疫                   | 學術藝文                   | 社團體育   | 榜單公告                     | 開大影音 |     |       |
|                                                       | 1×195.                    | 貝部                     |                            |             |                        |                        |        |                          |      |     |       |
|                                                       |                           |                        | 110                        | 學年度新:       | 生健檢須知                  |                        |        |                          |      |     |       |
|                                                       | 新生專區                      |                        |                            |             |                        |                        |        |                          |      |     |       |
|                                                       |                           |                        | 【教育部校安通報】 盧碧颱風第四號通報(豪大雨特報) |             |                        |                        |        |                          |      |     |       |
|                                                       | 校園                        | 道齊                     | 總務處110學年度停車諮辦理公告           |             |                        |                        |        |                          |      |     |       |
|                                                       | 17.84                     | <del>4</del> 2         |                            |             |                        |                        |        |                          |      |     |       |
|                                                       |                           | 【教育部校安通報】盧碧颱風二號通報~海上警報 |                            |             |                        |                        |        |                          |      |     |       |
|                                                       | 交通資訊                      |                        | 【教祭如於空通報】處碧殿周節一時通報         |             |                        |                        |        |                          |      |     |       |
|                                                       | L                         |                        | 1.32                       | PS OP 1X SX | .112+0.1 / 通行院/15      | 979 306.0 <u>0</u> 790 |        |                          |      |     |       |
|                                                       |                           |                        |                            |             |                        |                        |        |                          |      | 更多  |       |
|                                                       |                           |                        |                            |             |                        |                        |        |                          |      |     |       |
|                                                       |                           |                        |                            |             |                        |                        |        |                          |      |     |       |

https://www.knu.edu.tw/p/412-1000-1538.php?Lang=zh-tw

開大資訊

| 三、教務相關                                                                                                    | (在教務征                                                                                                    | 行政資訊系                                                                                                    | 、統按一     | 下滑鼠左鍵)                               |
|----------------------------------------------------------------------------------------------------|----------------------------------------------------------------------------------------------------|----------------------------------------------------------------------------------------------------|----------|--------------------------------------|
| 日         https://www.knuedu.tw/p/412-1000-1538.p           1         第四大學         ① 衣括資訊           福雪(① 編編(〕 編成() 就均最黄仏) 工具(〕 討約 | hp?Lang=zh-tw<br>X<br>(H)<br>X 7257ETPUJ                                                                                       |                                                                                                    | → 品で】 授専 | × ۵ -<br>۹ × ۵<br>۹ × ۵              |
|                                                                                                    |                                                                                                    | 一律書面審查                                                                                                    | 冕筆獻      | 一般生事務處製                              |
| ₩<br><b>跨平台逛課系統</b><br>•109下學期跨平台選課<br>系統                                                                                         | 教務性期<br>・校務行政資訊系統<br>(學生資訊系統・教師<br>資訊系統)(圧10以下)<br>・依務行政資訊系統<br>(Chrome・Firefox及<br>其他瀏覽器)<br>・課程査詢系統(IE10<br>以下)<br>・快刀論文比對系統 | 學務相關  - 學生請假系統、E 關懷系統、整體操行管理系統  - 致發宜款、就學優<br>待減免系統  - 住宿申請、導師輔<br>導評鑑系統  - 健宿申請、導師輔<br>導評鑑系統 (除舊版近外皆可使用)  - 命心微笑諮商關懷<br>系統(學生)(除舊版E<br>外皆可使用) | 總務相關     | 秘書室<br>• 電子公文系統<br>• 電子公文系統-操作<br>說明 |
|                                                                                                    |                                                                                                    | ■特教系統(除舊版IE<br>外皆可使用)                                                                                                    |          | ~                                    |

四、選擇登入身分(在學生前的圓圈按一下滑鼠左鍵)

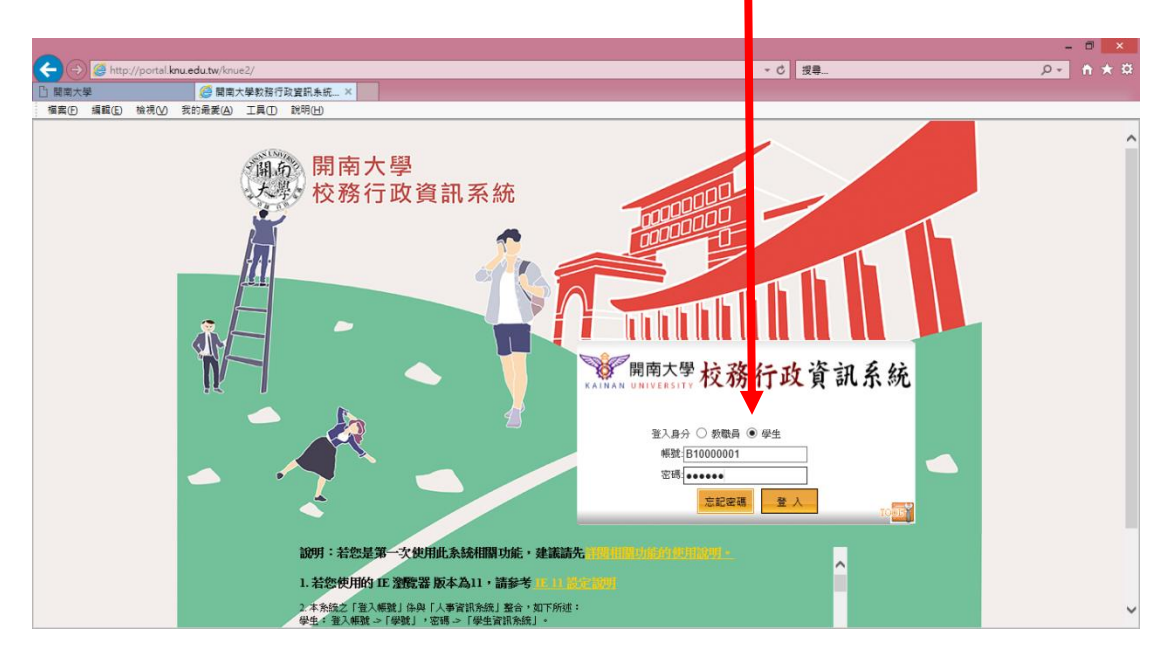

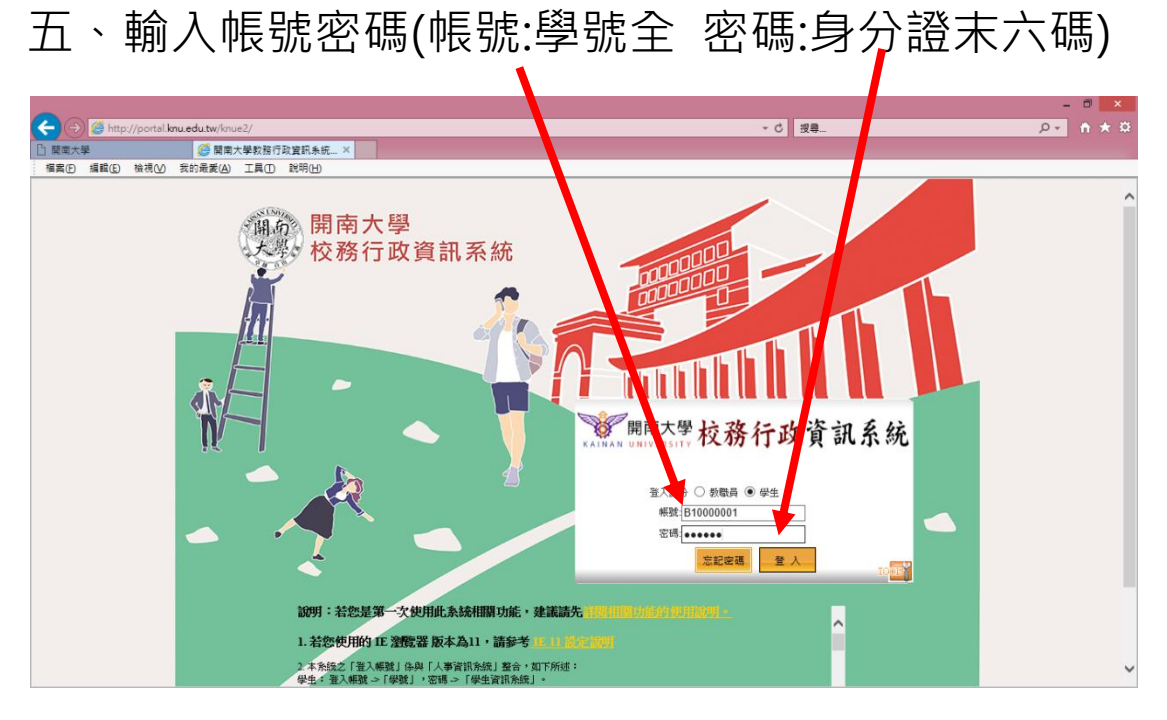

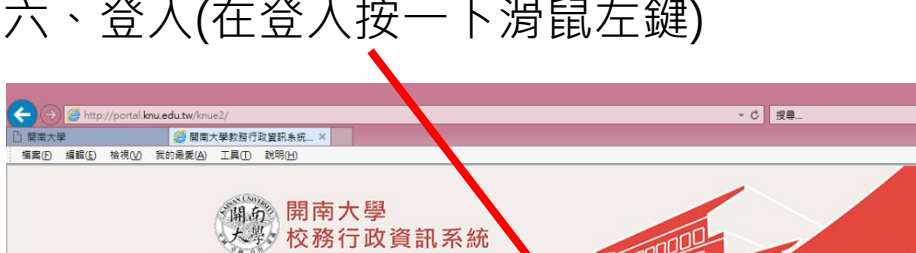

### 六、登入(在登入按一下滑鼠左鍵)

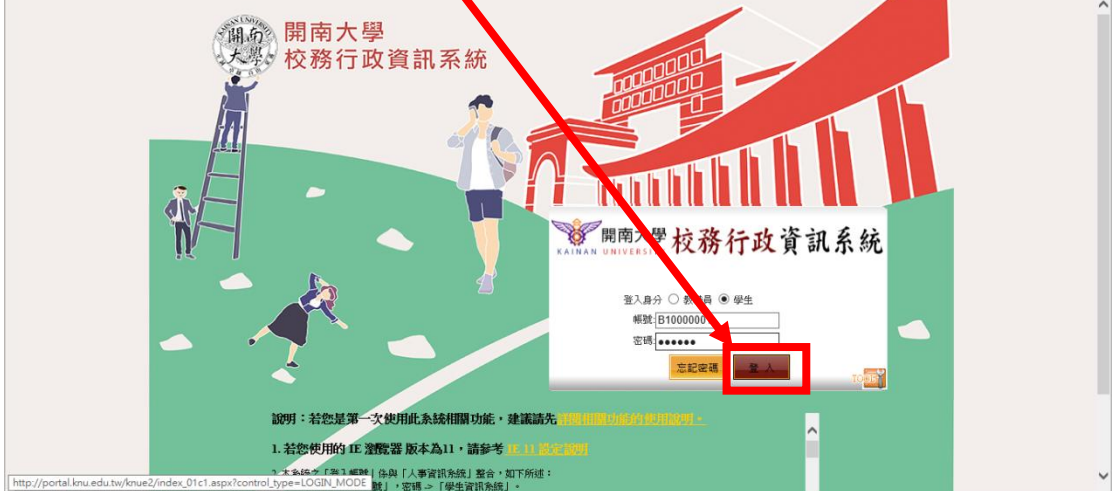

× ۵ – ۷ ۵ + ۴ + ۹

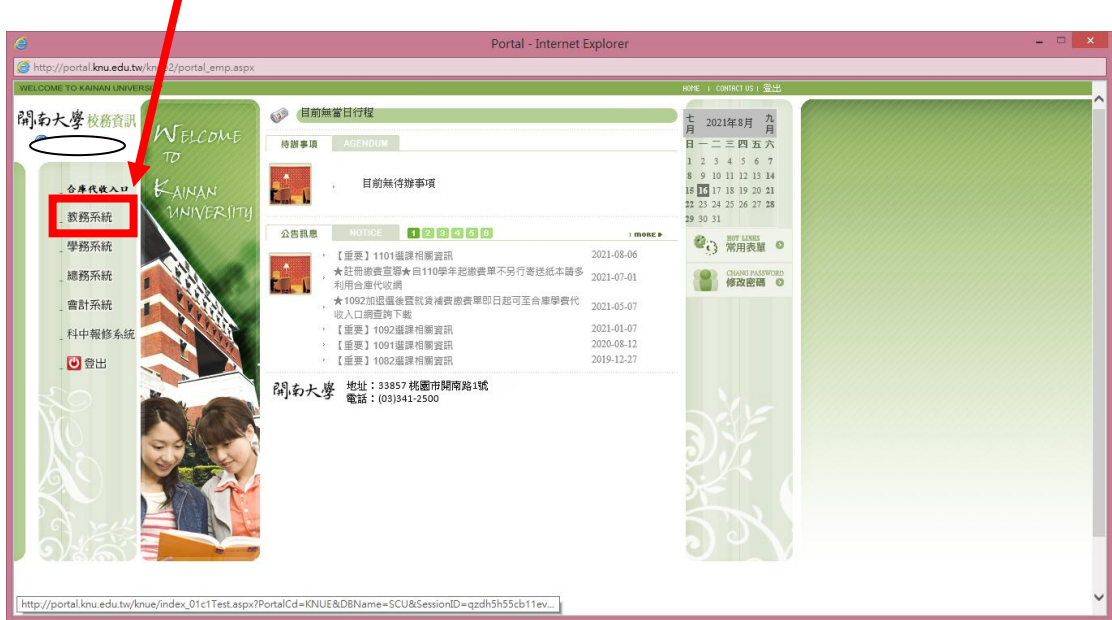

## 七、教務系統(在教務系統按一下滑鼠左鍵)

#### 八、1.相關作業(按一下滑鼠左鍵)

| 2.                                                                                                    | 查詢學生成績(按一下滑昏                     | 鼠左鍵)    |                                                                                                    |      |
|----------------------------------------------------------------------------------------------------|----------------------------------|---------|----------------------------------------------------------------------------------------------------|------|
| 参考務行政<br>間南大學 K, NAN UNIVER                                                                                                    | 系統<br>Issury Sa ✓ 【電子郵件】         | NU-AP09 | ▲ 四首頁 ▲ 登出 ● 【當日行程】                                                                                                 | 操作手册 |
| <ul> <li>) 詳務管理</li> <li>) 詳程管理</li> <li>) 最外活色</li> <li>) 最新管理</li> <li>) 硝博士學位</li> <li>) Office Hours</li> <li>) 學生銀行特許 多統</li> </ul> |                                  | 目前無當日行程 | +         2022年1月 $                                                                                              -$ |      |
| > 成績管理<br>- 相關作業<br>- 查询學生成績<br>- 查询歷年成績<br>- 回謀名查询作業<br>- 秘書室會議查询亦統<br>- 婚課管理                                                           | 《                                |         | 23 24 25 26 27 28 29<br>30 31                                                                                       |      |
| <ul> <li>學籍管理</li> <li>暑修</li> <li>暑期實習報名赤統(new)</li> <li>二手書流通系統</li> <li></li> </ul>                                                   | 【重要】1002搭排相關資訊<br>【重要】1001搭評相關資訊 |         |                                                                                                    | ~    |

# 九、輸入學年期並查詢。

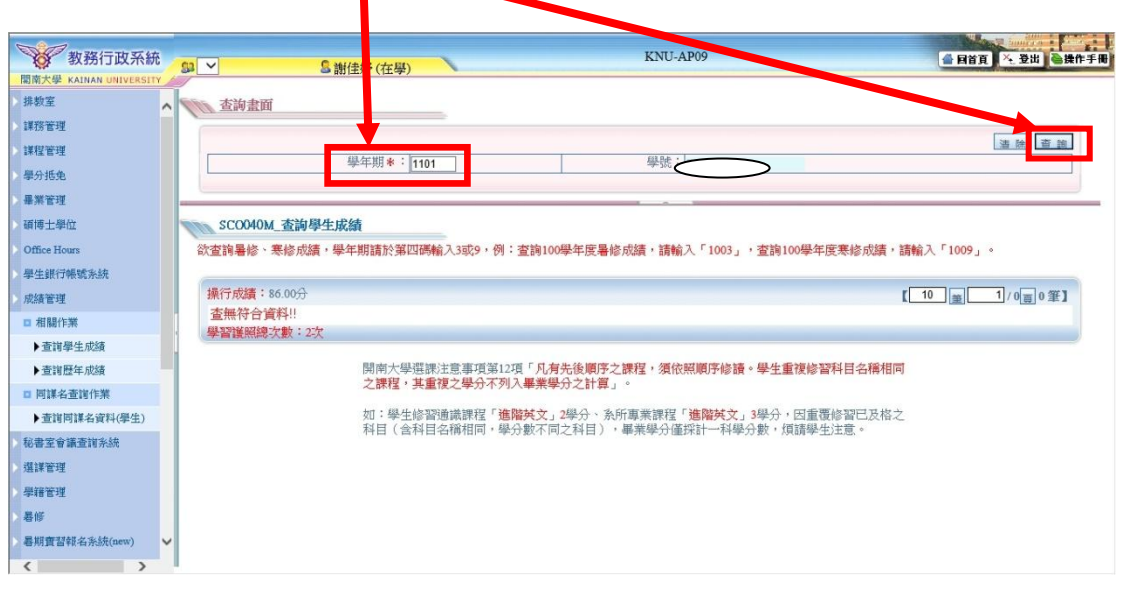